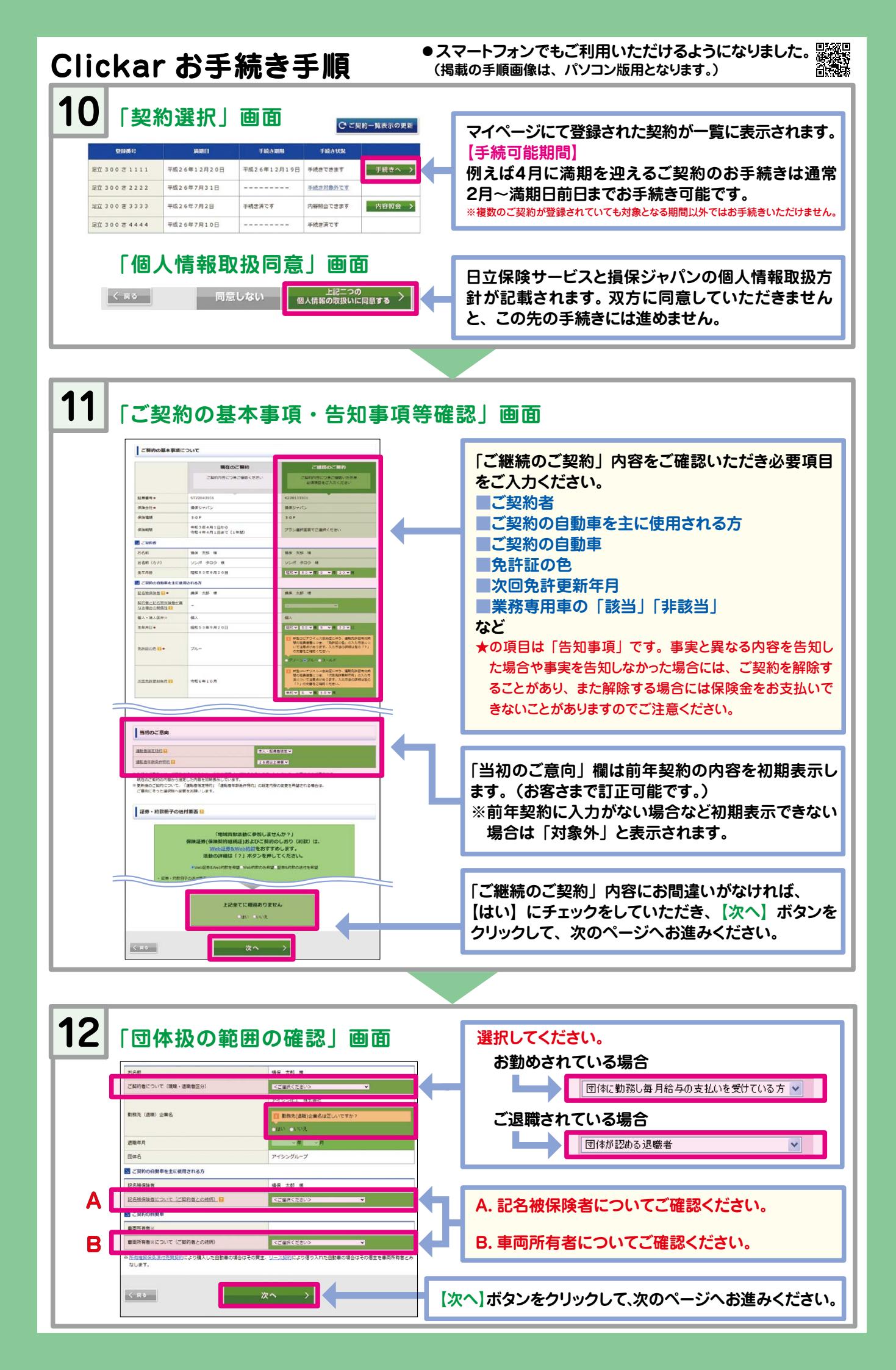

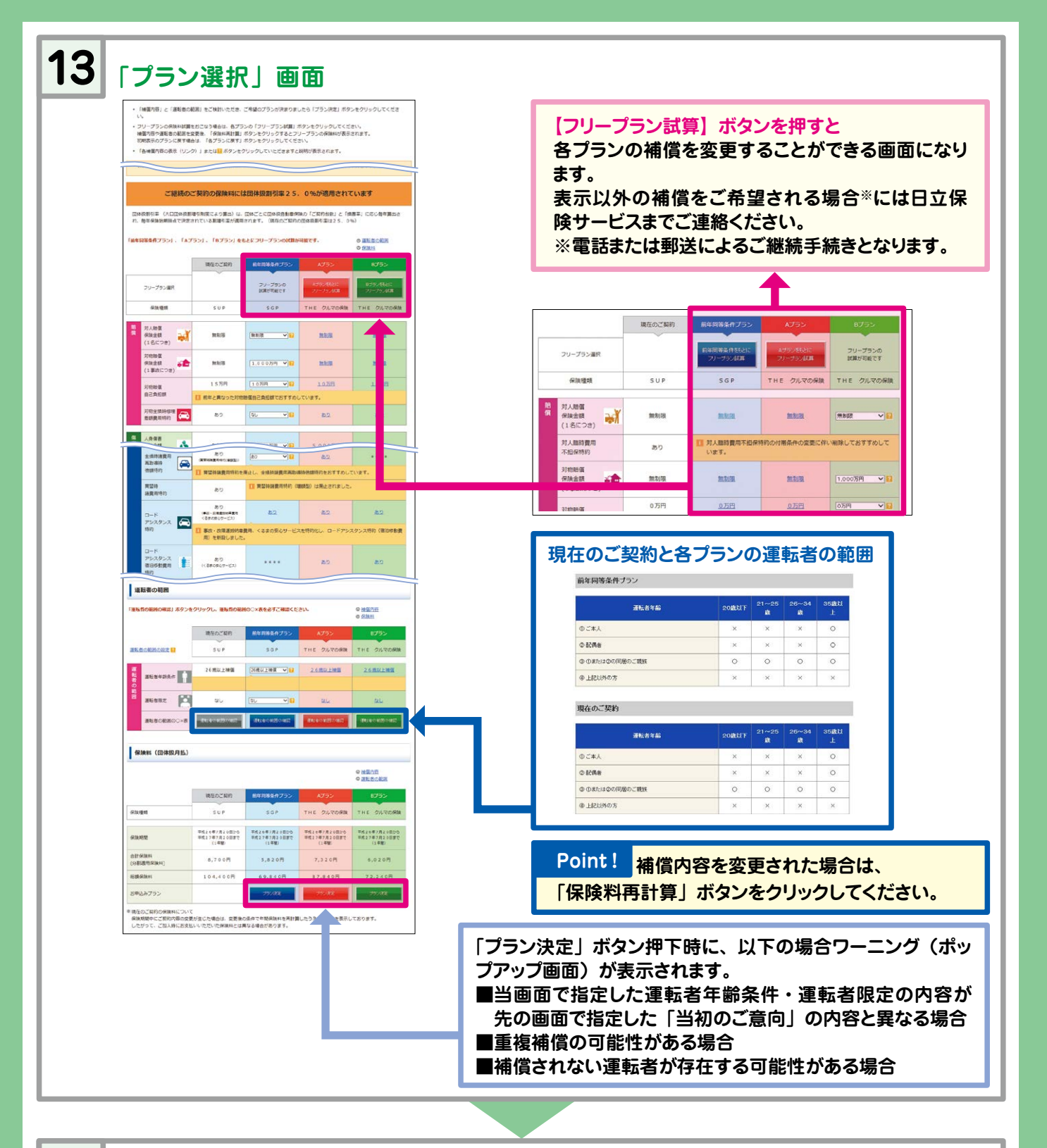

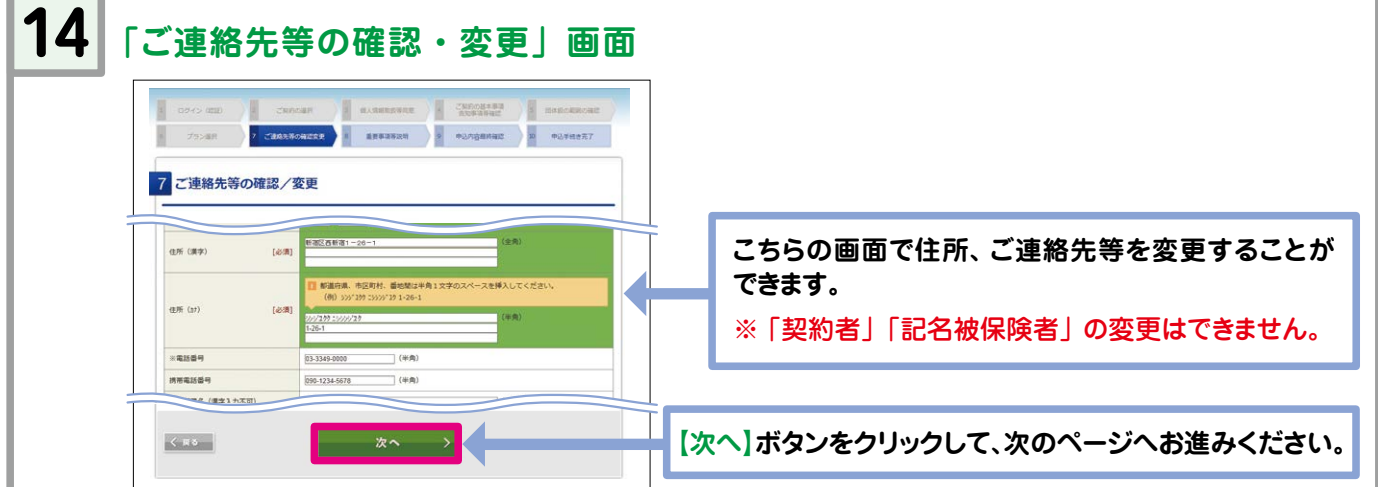

| →  重要事項等説明」画面                                                                                                    |                                                                                            |
|----------------------------------------------------------------------------------------------------|--------------------------------------------------------------------------------------------|
| 0/-0/00 (100-000 (100-000) (100-000) (100-000) (100-000 (100-000) (100-000) (100-000) (100-000 (100-000) (100-000) (100-00       |                                                                                            |
| 755-287 7 (487.80-482.87.87) <b>1 (16.5-34.01) 1 (0.5-34.01) 1 (0.5-34.01)</b>                                                                                                    |                                                                                            |
| 8 重要事項等說明                                                                                                    |                                                                                            |
|                                                                                                    |                                                                                            |
|                                                                                                    | 「重要事項等説明書」をご確認いただいた後 【同意】ボタ                                                                |
|                                                                                                    | そううううして、次のページへの進みへたさい。                                                                     |
|                                                                                                    |                                                                                            |
|                                                                                                    |                                                                                            |
| 6 「お申込内容最終確認」画面                                                                                                    |                                                                                            |
| D94> (220) 3 CARCAR 3 RABRENER 4 CALCULAR                                                                                                    |                                                                                            |
| 7554R                                                                                                    | 最終のお申込内容をご確認していただくページになり                                                                   |
| 9 申込內容最終確認                                                                                                    | す。お間遅えのないよう、改めてうまでこ人力いたたき                                                                  |
| ·                                                                                                    | 変更ならびに修正箇所がありましたら、【訂正】ボタン                                                                  |
| 3後約727 www     17       16級グワン第次     0 件                                                                                                    | 押すと該当する画面に戻りますので、正しい内容を入力                                                                  |
| 単級すえた言事款     0 作       毎級プロアクト事政     0 作                                                                                                    | てください。                                                                                     |
|                                                                                                    |                                                                                            |
| お各型                                                                                                    |                                                                                            |
| 契约內容操持機器                                                                                                    |                                                                                            |
| お申込か内容はお客さまのご意向にそった内容ですか?                                                                                                    |                                                                                            |
| • (51.1 C.6.1                                                                                                    | 【はい】にチェックしてください。                                                                           |
| ののなかったりした場合は、原稿をついてする。 かなしたの方面によっては、今回た時にようでは、今回た時にようでは、今回た時にようでは、今回た時にはないただく今回は約50年では、今回には、1000年によって                                                                                                    |                                                                                            |
|                                                                                                    |                                                                                            |
| < 束5 ■ 2 単の最終劣中込み >                                                                                                    | - このボタンを押すとお手続きが完了します。                                                                     |
|                                                                                                    |                                                                                            |
|                                                                                                    |                                                                                            |
| 7                                                                                                    | ×                                                                                          |
| 「お手続き完了」画面                                                                                                    |                                                                                            |
| 01/400 -2008 0/40040 -2009793 00004040                                                                                                    |                                                                                            |
| 75589 CHARGENESE SESSERE BUTTERAUM D BRANDY                                                                                                    | これでの手続きは完了です。                                                                              |
|                                                                                                    | ▶ お毛編き空マメールが送信されます                                                                         |
| 10 申込手続き完了                                                                                                    | お手続き完了メールが送信されます。                                                                          |
| 10 申込手続き完了                                                                                                    | お手続き完了メールが送信されます。                                                                          |
| 10<br>中込手続き完了<br>が開い合わせ先                                                                                                    | お手続き完了メールが送信されます。                                                                          |
| 10 申込手続き完了       お問い合わせ先       皮酸代理症     Clickarへルプデスク                                                                                                    | お手続き完了メールが送信されます。<br>お手続きいただき<br>シェ ありがとうございました。<br>シェ                                     |
| 10 申込手続き完了<br>お問い合わせ先                                                                                                    | お手続き完了メールが送信されます。<br>お手続きいただき<br>ありがとうございました。                                              |
| 市込手続き完了       市場に構成     Clickarへルプデスク       市場に構成     Clickarへルプデスク       水会社日立保険サービス     Clickarヘルプデスク       水会社日立保険サービス     Clickarヘルプデスク       水会社日立保険サービス     Clickarヘルプデスク       水会社日立保険サービス     Clickarヘルプデスク       水気分日 空気の300     アロージョン       ビージョン     アロージョン     アロージョン       ビージョン     アロージョン     アロージョン       ビージョン     アロージョン     アロージョン     アロージョン       ビージョン     アロージョン     アロージョン     アロージョン       ビージョン     アロージョン     アロージョン     アロージョン       ビージョン     アロージョン     アロージョン     アロージョン       ビージョン     アロージョン     アロージョン     アロージョン       ビージョン     アロージョン     アロージョン     アロージョン       ビージョン     アロージョン     アロージョン     アロージョン       ビージョン     アロージョン     アロージョン     アロージョン       ビージョン     アロージョン     アロージョン     アロージョン       ビージョン     アロージョン     アロージョン     アロージョン       ビージョン     アロージョン     アロージョン     アロージョン       ビージョン <td>お手続き完了メールが送信されます。<br/>お手続きいただき<br/>ありがとうございました。<br/>後日、保険証券が</td>                                                                                                    | お手続き完了メールが送信されます。<br>お手続きいただき<br>ありがとうございました。<br>後日、保険証券が                                  |
| 10 申込手続き完了<br>方明い合わせ先                                                                                                    | お手続き完了メールが送信されます。<br>お手続きいただき<br>ありがとうございました。<br>後日、保険証券が<br>郵送されます。                       |
| 10 中立手続き完了<br>カ肌い合わせ先<br>た成代現在<br>た成代現在<br>た成化化の合わせた<br>た成化化の合わせた<br>な成分 10 のないよいは<br>た成化化の合わせたの<br>な成分 10 のないよいは<br>た成化化の合わせたの<br>な成分 10 のないよいな<br>た成化化の合わせたの<br>な成分 10 のないよいな<br>た成化化の合わせたの<br>た成化化の合わせたの<br>た成化化の合わせたの<br>た成化化の合わせたの<br>な成分 10 のないよいな<br>た成化化の合わせたの<br>た成化化の合わせたの<br>た成化化の合わせたの<br>た成化化の合わせたの<br>た成化化の合わせたの<br>た成化化の合わせたの<br>た成化化の合わせたの<br>た成化化の合わせたの<br>た成化化の合わせたの<br>た成化化の合わせたの<br>たののののの<br>たのののののののののののののののののののののののののの                                                                                                    | お手続き完了メールが送信されます。<br>お手続きいただき<br>ありがとうございました。<br>後日、保険証券が<br>郵送されます。                       |
| 10 申込手続き完了<br>カ間い合わせ先<br>放けで短に<br>た式会社日は定限サービス<br>電話者等 :::023918-803<br>ごおお買 :::04268-4810-17:32<br>ご者が買 :::04268-4810-17:32<br>ご 部にはになるよりにすったが、いております。<br>ご 部には、1125-1125日はの意う<br>(3月33日-1月3日はの意)                                                                                                    | お手続き完了メールが送信されます。<br>お手続きいただき<br>ありがとうございました。<br>後日、保険証券が<br>郵送されます。<br>(Web証券を希望された方を除く。) |
| 10<br>中公手続き完了<br>方別い合わせ未<br>た成代現在<br>た成代現在<br>た成分は15 (2004)-5411<br>た成分にするのとして、<br>たのでは、<br>たのでは、<br>たのでのでは、<br>たのでは、<br>たのでは、<br>たのでは、<br>たのでは、<br>たのでは、<br>たのでは、<br>たのでは、<br>たのでは、<br>たのでは、<br>たのでは、<br>たのでは、<br>たのでは、<br>たのでは、<br>たのでは、<br>たのでは、<br>たのでは、<br>たのでは、<br>たのでは、<br>たのでは、<br>たのでは、<br>たのでは、<br>たのでは、<br>たのででは、<br>たのででは、<br>たのででは、<br>たのででは、<br>たのででは、<br>たのででは、<br>たのででは、<br>たのででは、<br>たのででは、<br>たのででは、<br>たのででは、<br>たのででは、<br>たのででは、<br>たのででは、<br>たのででは、<br>たのででは、<br>たのででは、<br>たのででは、<br>たのででは、<br>たのででは、<br>たのででは、<br>たのででは、<br>たのででは、<br>たのででは、<br>たのででは、<br>たのででは、<br>たのででは、<br>でのででは、<br>でのででは、<br>でのででは、<br>でのでででは、<br>でのでででは、<br>でのでででででででは、<br>でのででででででででででででででででででででででででででででででででででで | お手続き完了メールが送信されます。<br>あ手続きいただき<br>ありがとうございました。<br>後日、保険証券が<br>郵送されます。<br>(Web証券を希望された方を除く。) |
| 10 申込手続き完了                                                                                                    | お手続き完了メールが送信されます。<br>お手続きいただき<br>ありがとうございました。<br>後日、保険証券が<br>郵送されます。<br>(Web証券を希望された方を除く。) |
| 10 申込手続き完了     10 申込手続き完了     Clickarへルプテスク     10 申込手続き完了     10 申込手続き完了     10 申込手続き完了                                                                                                    | お手続き完了メールが送信されます。<br>お手続きいただき<br>ありがとうございました。<br>後日、保険証券が<br>郵送されます。<br>(Web証券を希望された方を除く。) |

○契約内容の照会・ご契約の追加)
○住所・電話番号の変更

海外統门保険 [off] 契約内容の確認・ 契約内容支更

自動車保険 途中で保存した

ご契約に関する お手続き 契約内容の確認 契約の登録

> 自動車保険 更改手続き

住所・電話番号の 変更

> 自動車保険 契約內容変更

-